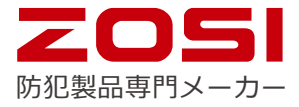

# デジタル ビデオレコーダー

Z18.5.T.1

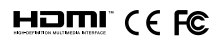

新しいシステムに関する情報については www.zositech.com にてご連絡ください。

#### ステートメント

このたびは弊社の製品をお買い上げ頂き、誠にありがとうございました。 弊社はお客様に安全対策 の提供について、その高品質・高信頼性を保証致しますが、ご利用する時、製品の使用に関する指示 に従わないことに起因する損害に対して、一切の責任を取りません。

#### インストール前

この製品についてケーブルが必要となります、設置する前に必ず製品をテストしてください。 応用

このシステムは単一なシステムであり、再生開始のため他のモニターに接続する必要がなります(例 PC モニター、TV など)

DVRに3.5インチの内蔵ハードディスクを取り付けたら、録画と再生ができます。

DVR をインターネットに接続

レコーダーをネットワークに接続すれば、いつでもどこでもスマホかパソコンで遠隔監視できます。 ご注意

本マニュアルは、システムのインストールまたは遠隔監視方法に使用され、詳しい取扱説明は https://support.zositech.com でダウンロードできます。

テクニカルサポートウェブサイト: www.zositech.com テクニカルサポートEメール: support@zositech.com

.

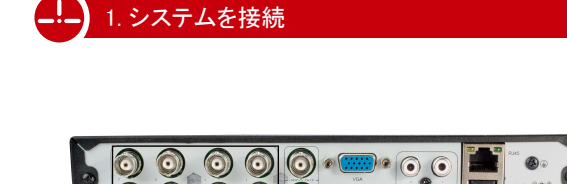

0

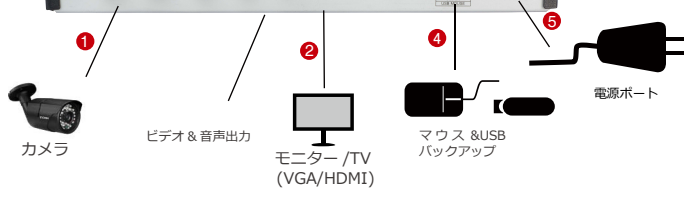

6

11 C

ルーター

ഒ

8 チャンネルの構成が表示され、4/16 チャンネルはそれぞれビデオ入力があります。

\* 含みません / 別途購入

① カメラを DVR に接続してから、カメラの電源を入れてください。

- ℓ HDMI,VGA,BNC ポートによってモニターを DVR に接続してください。
  ℓ LAN ケーブルによって DVR をルーターに接続してください。
- ④ マウスを USB ポートに挿入してください。
- 6 DVRの電源を入れてください。

数秒以内に、ウィザード設定が表示されます。つきましてはパスワードを設置して DVR にログイン してください (パスワードはせめて6桁です)

ご注意:パスワードを忘れた場合は、テクニカルサポートにご連絡し、パスワードのリッセトを取得 してください。

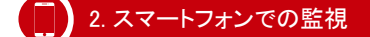

### ステップ1 DVRをインターネットに接続

A: どのようにDVRをLANに接続しますか?

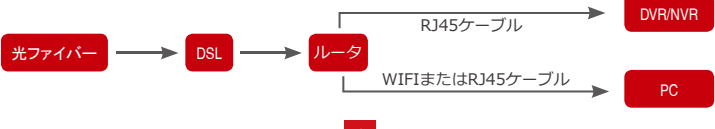

モデムを抜いてから、ルーターとデバイスを接続してください

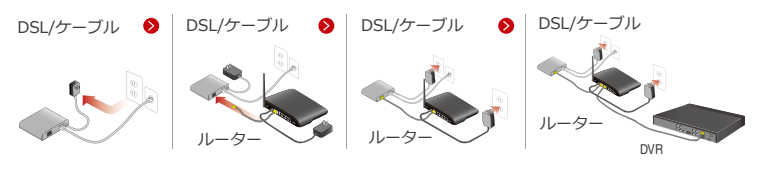

B: どのようにDVRのネットワークをテストしますか?

(1) マウスを右クリック> メインメニュー> 設定管理> ネットワーク

(2)「IPアドレス自動取得」をクリックしてください。

(3)「テスト」をクリックして、「OK」が表示されたら、ネットワーク接続成功と示します。

ご注意: ルーターでのDHCPをオンにしていることをご確認ください。

|                         |                 | C http://192.168.11/ | 8                      | P - C ⊔ 11-8406 × 0                               |
|-------------------------|-----------------|----------------------|------------------------|---------------------------------------------------|
| ネットワークRS フプストリーム メール WF | IB B DDNS       | 0                    |                        |                                                   |
| HTTP#-F                 | 83              |                      | Efficient              | experience, excellent routing                     |
| サーバボート                  | 5900            |                      |                        |                                                   |
| スマホ瑞子                   | 5301            |                      |                        |                                                   |
| 197ドレス自動取得              |                 | - 228.6              |                        |                                                   |
| PTKLA                   | 192.168.001.159 | Belup Guide          | -                      |                                                   |
| サブネットマスク                | 255.255.255.000 | Perfect Parameter    | The DHCP serv          |                                                   |
| ゲートウェイ                  | 192.168.001.001 | a Transfer Line      |                        | $\smile$                                          |
| 並変DNSサーバ                | 192.168.001.001 | . VPS                | Start of address pool: | 192.168.1.100                                     |
| 代替DNSサーバ                | 192.168.001.001 | Deepar Application   | End of address pool:   | 102 169 1 100                                     |
| PPPOE                   |                 | OM2 Mainhame         | Life of address poor.  | 182.100.1.188                                     |
| 2-9-2                   |                 | * Unit Settings      | Address lease:         | 120 min (Support1-2880 mins, it's default 120min) |
| /120-R                  |                 | Routing Function     | Gateway:               | 192.168.1.1                                       |
|                         | 7.41            | IP Bandwidth control | D./                    | 244 422 422 2                                     |
|                         |                 | * System tools       | Primary DNS:           | 211.136.192.6                                     |
|                         |                 | More TP-Ink          | Secondary DNS:         | 114.114.114.114                                   |
| - OK                    | 5.0 K.S         | Products, please     |                        |                                                   |

## ステップ2 アプリをダウンロード

「App Store]或いは「Google Play」より、「ZOSI SMART」を検索し、またはQRコードをスキャ ンしてアプリをダウンロードしてください。

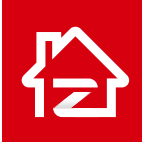

Zosi Smart

## ステップ3 アプリ応用

A: 無料アプリ「ZOSI SMART」をインストールしてください。

B:「登録」をタップしEメールアドレスを入れて認証番号を取得してください。「次へ」をクリックしパスワードを設定してから保存してください。

App store

Google play

C: アブリをログイン、メインインターフェイス(マイデバイス)に入り、右上の「+」をクリックし てから、デバイス追加で 3 つの異なるオプションが利用可能です。

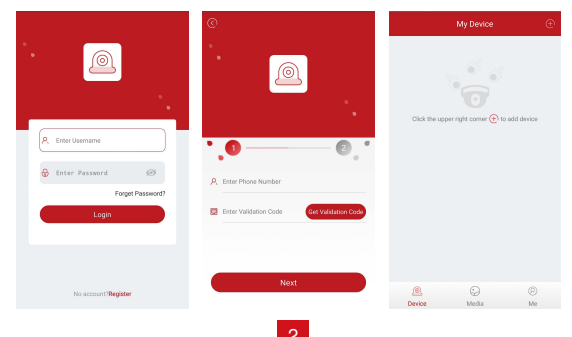

D: "DVR/NVR"と"QRコードをスキャン"をクリックしてください。

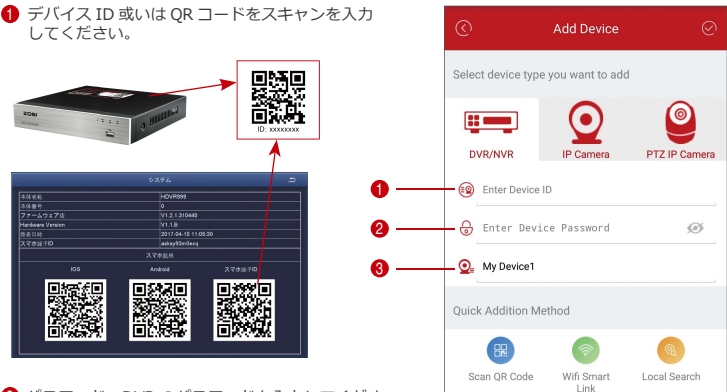

2 パスワード:DVRのパスワードを入力してください。

❸ ユーザー名:DVRに名付けてください。

E: つきましては、デバイスリストに戻る>デバイスをタップ>「+」をクリックして欲しいチャンネ ルを選択>「確認」をタップしてプレビュー開始

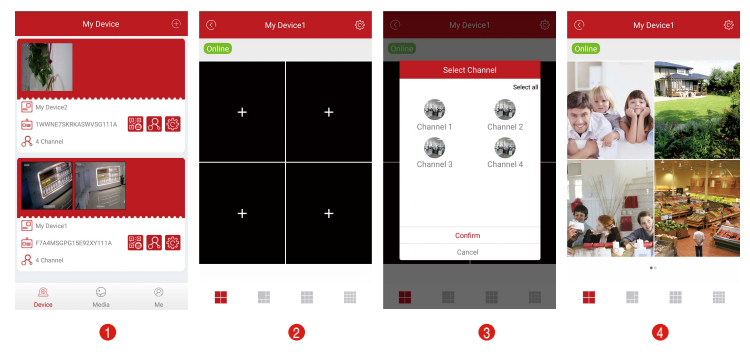

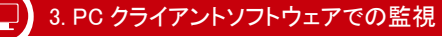

AVSS PCクライアントをダウンロードして、下記の図のようにインストールと起動してください。

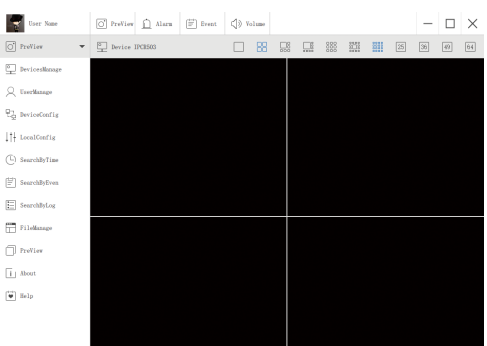

#### デバイス管理をクリックして、デバイスを追加してください。 まず、グループを作ってください。 つきましては、グループでデバイスを追加してください。

| User Name        | O PreView | <u> </u> Alarm | Event        | () Volume                       |       |                   |        |      | - | [ |
|------------------|-----------|----------------|--------------|---------------------------------|-------|-------------------|--------|------|---|---|
| O PreView -      |           |                | Devices List |                                 |       |                   | Groups | List |   |   |
| DevicesManage    |           |                |              |                                 |       |                   |        |      |   |   |
| Q UserManage     |           |                |              |                                 |       |                   |        |      |   |   |
| 문글 DeviceConfig  |           |                |              |                                 |       |                   |        |      |   |   |
| ↓†↓ LocalConfig  |           |                | A<br>A       | Add Area<br>Add Device          | Ctrl+ | Ctrl+A<br>Shift+A |        |      |   |   |
| (L) SearchByTime |           |                | E            | dit Area<br>Delete Area         |       | Ctrl+E<br>Ctrl+D  |        |      |   |   |
| [≝] SearchByEven |           |                | 0            | Delete Device<br>Delete Channel |       | Ctrl+D<br>Ctrl+D  |        |      |   |   |
| SearchByLog      |           |                |              |                                 |       |                   |        |      |   |   |

#### デバイスを追加する時、デバイスタイプ(DVRまたはIPC)を選択してください。 デバイスの追加方法は二つがあります。 一つは直接UID番号を入力してデバイス追加します。

もう一つは検索バーで、LANを検索してローカルデバイス追加します。

| User Name       | O PreView <u> </u> Alar | m 🖃 Event    | () Volume |    |               | - |  |
|-----------------|-------------------------|--------------|-----------|----|---------------|---|--|
| O PreView -     |                         | Devices List |           |    | 🛅 Groups List |   |  |
| DevicesManage   | •   Name                |              |           |    |               |   |  |
| Q UserManage    |                         |              |           |    |               |   |  |
| 문급 DeviceConfig |                         |              |           |    |               |   |  |
| ↓†↓ LocalConfig |                         |              |           |    |               |   |  |
| SearchByTime    | Add Device              |              |           |    |               |   |  |
| deb             | Node Type:              | 1            | lev1ce    |    |               |   |  |
| SearchByEven    | Device Type:            |              | IPC       |    |               |   |  |
|                 | Nome :                  | Name         |           |    |               |   |  |
| SearchByLog     | UID:                    | 1            |           |    |               |   |  |
|                 | User:                   | admin        |           |    |               |   |  |
| FileManage      | Password:               | •••••        |           |    |               |   |  |
|                 | Channel:                | 1            |           |    |               |   |  |
| PreView         | Description:            | describe     |           |    |               |   |  |
| i About         |                         |              |           |    |               |   |  |
| Help            | Cancel                  | Sear         | ch        | 0K |               |   |  |

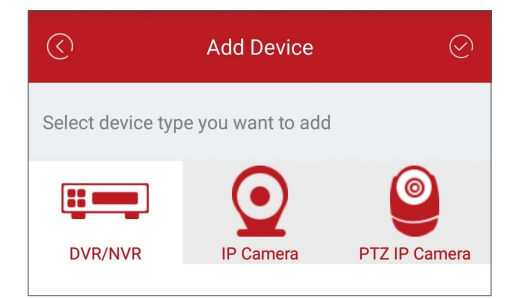

「OK」をクリックしてデバイス追 加完了します。

メニューで「プレビュー」をクリ ックしてください、リストで見た いデバイスをダブるクリックして から、画像が表示されます。

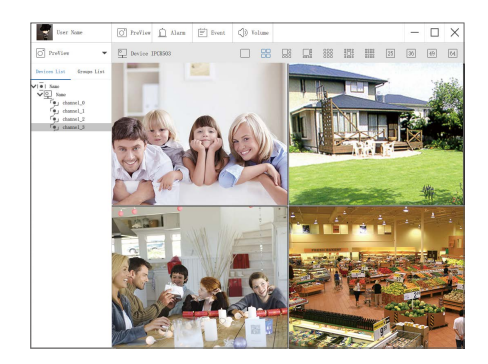

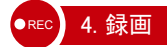

選択したキットによっては、システム(DVR)にハードディスクが含まれない場合があります。この システムはほとんどの3.5″、または2.5″SATA内蔵ハードディスクに対応します。

1. ハードディスクをインストール (ハードディスク付けの製品なら、このステップをスキップして ください) 。

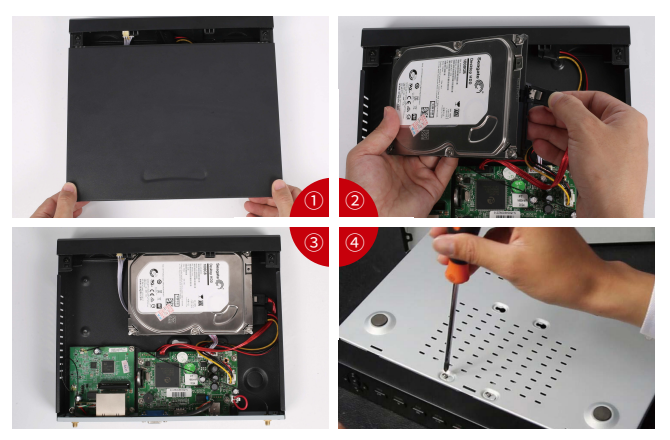

①まず、レコーダーの電源を切ってください。ネジを外して、DVRのカバーを開けます。

② DVR 中の SATA 電源ケーブルとデータケーブルをハードディスクの対応するボートに接続します。 (図のように)

③ハードディスクを DVR に入れてください。全てのケーブルをハードディスクの上に置いてください。

④ハードディスクと DVR を固定します。手軽に DVR を反転して、ハードディスクの穴を DVR の穴 と一致して、ネジで取り付けます。最後に、DVR のカバーを取り付けてください。

#### ご注意:

ハードディスクを取り付けた後、録画する前に必ずハードディスクをフォーマットしてください。 マウスを右クリック> メインメニュー> ディスク管理> ハードディスク> フォーマット> 確認。

#### 2. 録画

マウスを右クリック>メインメニュー>基本設定>録画、全てのチャンネルの録画設定項目が見れま す。お好みに応じて録画設定を変更してください。

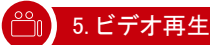

メインメニュー>検索。検索画面は下記図のようです。

|    |        |       |         |       | 検索    |       |     |     |    |     |            |    | 5  |
|----|--------|-------|---------|-------|-------|-------|-----|-----|----|-----|------------|----|----|
| 時間 | 周検索 事件 | 検索ファイ | (ル管理 画: | R     |       |       |     |     |    |     |            | 検索 |    |
|    |        | 開始    | 時間      |       |       |       | 201 | 8   |    | - 3 | 3          |    |    |
|    | 00:00  | 04-00 | 00:00   | 12.00 | 16:00 | 20.00 | Su  | Mo  | Tu | We  | Th         | Fr | Sa |
| 1  |        | 04.00 |         | 12.00 | 10.00 | 20.00 | 4   | 5   | 6  | 7   | 1 8        |    | 3  |
| 2  |        |       |         |       |       |       |     |     | 13 | 14  | 15         |    |    |
| 4  |        |       |         |       |       |       | 18  | 19  | 20 | 21  | 22         | 23 | 24 |
|    |        |       |         |       |       |       |     | 20  | 21 | 20  | 23         |    |    |
|    |        |       |         |       |       |       |     | 2 1 |    | 12  | <b>2</b> 3 | 2  | 4  |
|    |        |       |         |       |       |       |     |     |    |     |            |    |    |
|    |        |       |         |       |       |       |     |     |    |     |            |    |    |
|    |        |       |         |       |       |       |     |     |    |     |            |    |    |
|    |        |       |         |       |       |       |     |     |    |     |            |    |    |
|    |        |       |         |       |       |       |     |     |    |     |            |    |    |
|    |        |       |         |       |       |       |     |     |    |     |            |    |    |
|    |        |       |         |       |       |       |     |     |    |     |            |    |    |
|    |        |       |         |       |       |       |     |     |    |     |            |    |    |

#### 時間、或いはイベントで再生したいビデオを検索し、再生実行してください。

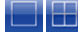

チャンネルを選択

再生開始

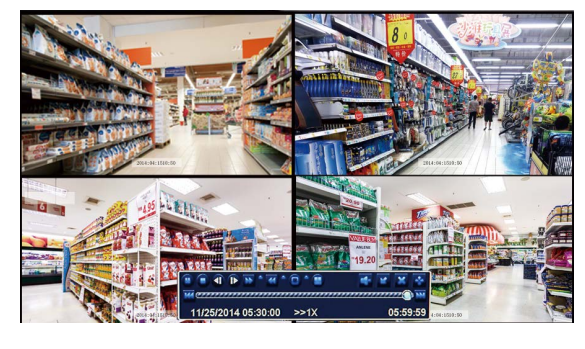

前の記録:記録された前のビデオにジャンプ。 次の記録:記録された次のビデオにジャンプ。 早送り:ビデオは1/4倍速から16倍速まで、異なるスピードで再生できます。 巻戻し:ビデオは1倍速、8倍速、16倍速、32倍速で巻戻せます。

画面表示モード:一画面表示も多画面表示もサポートします。同一画面で、再生したいチャンネルを 自分で決めます。選択したチャンネルに録画データがない場合、画面は空白に表示されます。 モーション感知を設定したら、DVR は移動するものを感知した場合しか録画しません。 マウスを右クリック>メインメニュー>基本設定>アラーム>モーション>モーション感知。 カメラが移動するものを感知したら、システムは録画します。移動するものを感知した場合、画面上 に ろのアイコンが表示されます。

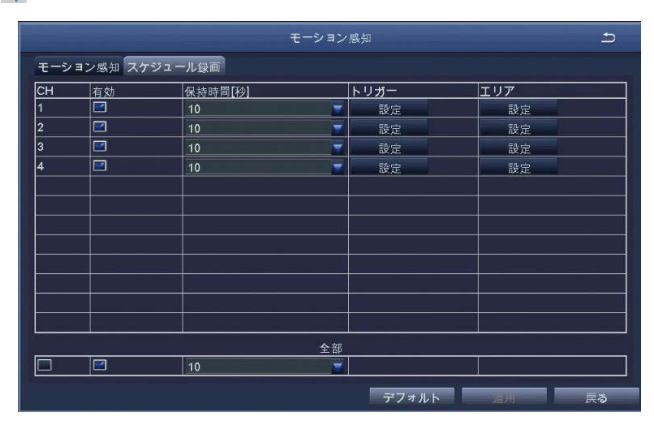

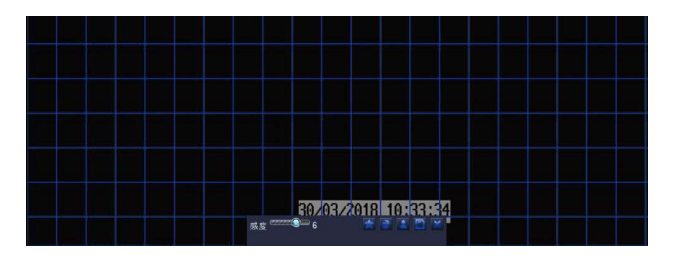

カメラを選択.モーション感知で記録したいチャンネルにチェックを入れてください。 持続時間.モーション感知停止の録画時間を設定してください。 トリガー.ー台のカメラがモーションを感知して、マルチチャンネルで録画することが設定できます。 例えば、カメラ1がモージョンを感知したら、カメラ2とカメラ3は同時に録画することが出来ます。 ェリア.カメラの映り範囲内、特定のエリアのみのモーション感知が設定できます。

星 🚰 アイコンをクリックして、全てのエリアをモーション感知エリアにします。

ゴミ箱 🎦 アイコン をクリックして、モーション感知エリアを削除します。 クリック、またはマウスを引いて、モーション感知エリアを設定、或いは削除します。

🎒 アイコンをクリックして設定を保存します。

アイコンをクリックして、終了します。

カラーと光度はセンサーにとって非常に重要します。特定の条件で適当にセンサーステータスを調整 する必要があります。センサー範囲は1から8までです。デフォルトセンサー数値は4です。 マウスを右クリックし、画面下でコントロールメニューが表示されます/隠されます。 モーション感知設定をテストするには、設定した感知エリアの内、物を移動し、または人をその範囲 内で歩かせて。カメラがこれらのモーションを感知したら、画面上には黄色のフィギュアが表示され ます。偽警報を避けるために、感知範囲内は旗や木などの動きやすい物を回避してください。

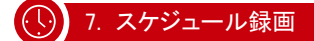

スケジュール録画とは各チャンネルを特定の時間で録画させる機能です。 マウスを右クリック> メインメニュー> 基本設定> スケジュール。 スケジュール録画を設定する方法は二つあります。

設定した内容は他のチャンネルにコピーできます。更に、設定した内容は別の日にも適用できます。

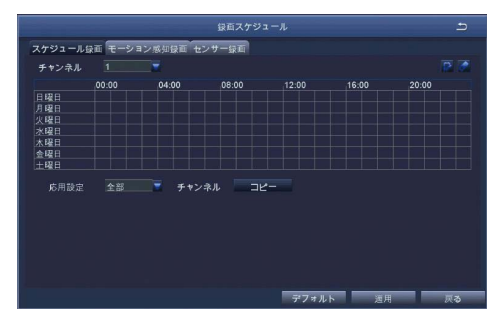

 スケジュールページの設定エリアをダブルクリックして、それから画面左下の「追加」をクリック、 手動で開始時間と終了時間を設定します。「コピー」機能で、設定した内容は別の日にコピーできます。

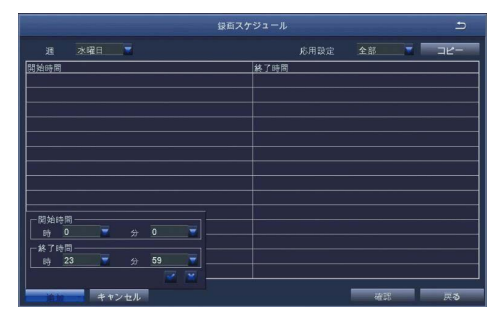

#### ご注意:

録画優先順番:アラーム録画>モーション感知録画>手動録画>スケジュール録画。

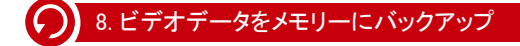

1. USB メモリーをレコーダー の USB ポートに挿入します。

2. マウスを右クリック>メイン メニュー>バックアップ> チャ ンネルと時間帯を選択> 検索> バックアップしたいビデオデー タを選択> バックアップをクリ ック。

| СН  | 間始時間                | 終了時間                |                   |
|-----|---------------------|---------------------|-------------------|
| 3   | 29/03/2018 15:55:55 | 29/03/2018 15:59:50 | 開始時間 29/03/2018 📾 |
| 3   | 29/03/2018 15:51:03 | 29/03/2018 15:55:58 | 00 : 00 : 00      |
| 3   | 29/03/2018 15:50:13 | 29/03/2018 15:50:18 | 終了時間 29/03/2018 👪 |
| 3   | 29/03/2018 15:38:18 | 29/03/2018 15:48:55 | 23 : 59 : 59      |
| 3   | 29/03/2018 15:32:00 | 29/03/2018 15:37:47 |                   |
| 3   | 29/03/2018 15:24:20 | 29/03/2018 15:32:03 |                   |
| 3   | 29/03/2018 15:18:17 | 29/03/2018 15:24:23 |                   |
| 3   | 29/03/2018 15:18:15 | 29/03/2018 15:18:19 |                   |
| 4   | 29/03/2018 15:51:03 | 29/03/2018 15:59:51 |                   |
| 4   | 29/03/2018 15:50:13 | 29/03/2018 15:50:17 |                   |
| 4   | 29/03/2018 15:38:18 | 29/03/2018 15:49:25 |                   |
| 4   | 29/03/2018 15:18:15 | 29/03/2018 15:37:41 |                   |
|     |                     |                     |                   |
|     |                     |                     |                   |
|     |                     |                     |                   |
|     |                     |                     |                   |
| 1/1 |                     | 소部 🖬 🔰 🔰 🔰          |                   |
|     |                     | バクアップ               | N3 N3             |

🤔 9. DVR をアップグレード

もし、DVRはアップグレード必要があるなら、テクニカルサポートにご連絡し、アップグレードファイルを取得してください。

ステップ1. テクニカルサポートからもらったソフトウェアをUSBメモリーに入れて、ソフトウェアが下 記の図のようにルートディレクトリに保存ください。

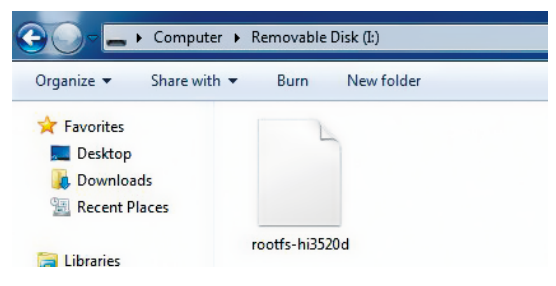

ステップ2. USBメモリーをUSB2.0に挿入してください、USBソケットからマウスを抜いてください。

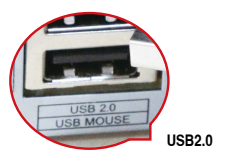

ステップ3. DVRを再起動してください(電源を切ってから入れてください)、自動的にアップグレードします。

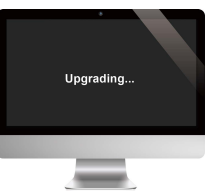

ご注意:DVRの画面が表示されるまでに数分間お待ちください。

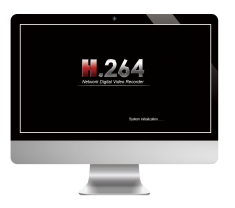

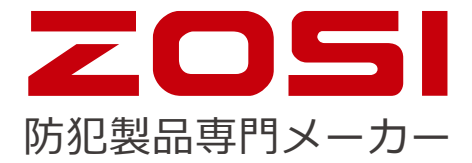

## www.zositech.com support@zositech.com

版権所有、複製を禁ず,この出版物の情報は、正確と考えられています。 ZOSIは、製品の誤操作に発生された問題に対して、一切の責任を取りません。 ここに記載される情報は通知なし変更する可能性があります。この出版物へ の改訂版または新しいバージョンはその変更点を記載かもしれません。

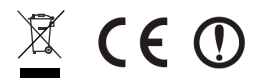

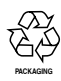

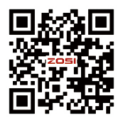